# GETTING STARTED STUDENT INFORMATION SYSTEM GENIUS (SIS)

|                                   |                                 |                           |                        |                |              | 227 D. C.    |
|-----------------------------------|---------------------------------|---------------------------|------------------------|----------------|--------------|--------------|
| ) 🕲 www.edgenuty.com/515-Login/   |                                 |                           | 🤝 C 🔣 - Go             | ogle           | ☆            | <b>自 ↓</b> ♠ |
| ost Visited 😕 Empact Academy 🅅 He | nry Email 💽 IC 📋 ANGEL 💥 Edgenu | ity 💥 Genius 🔤 Impact Ado | be 🎦 Inbox - mark, mat | thew 🍿 GAVS 📥  | Adobe GAVS 🕑 | Edmodo 🧕 Shm |
| <b>Edgenui</b>                    | ity                             | Requ                      | est more information   | Search Jobs El | og Login     | Share        |
| The Difference                    | Curriculum + Research           | Solutions 1               | he Experience          | Support        | News + R     | eviews       |
|                                   |                                 |                           |                        |                |              |              |

## Login Page

This page can be accessed from the Impact Home Page if you ever lose the link. Please bookmark it when you first get to it.

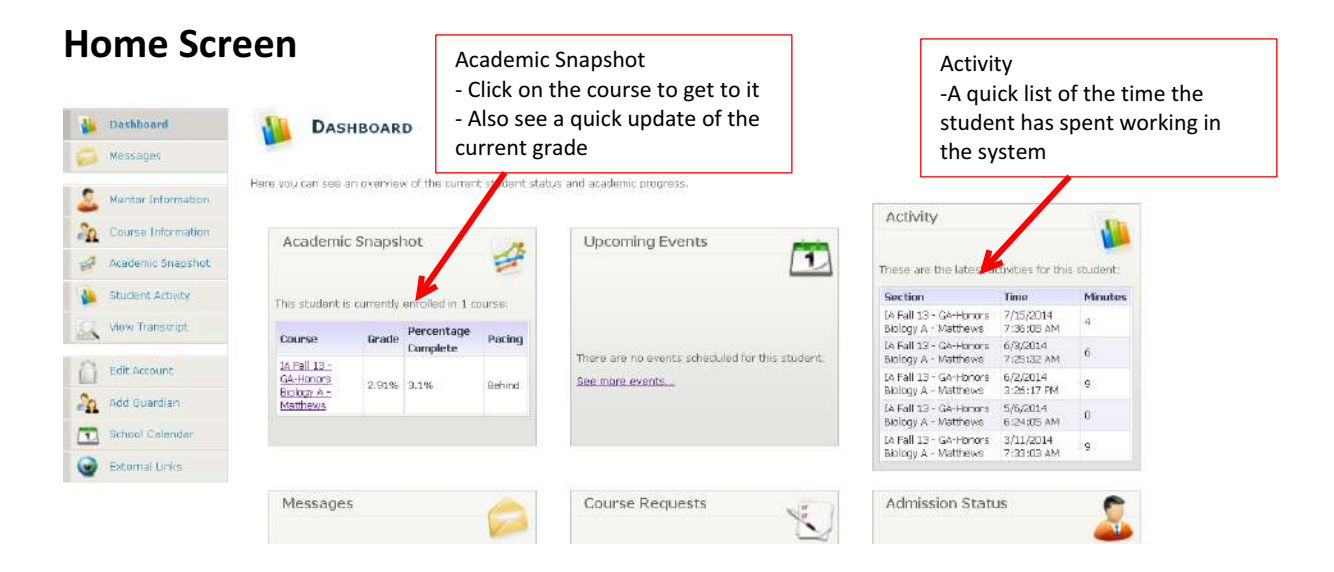

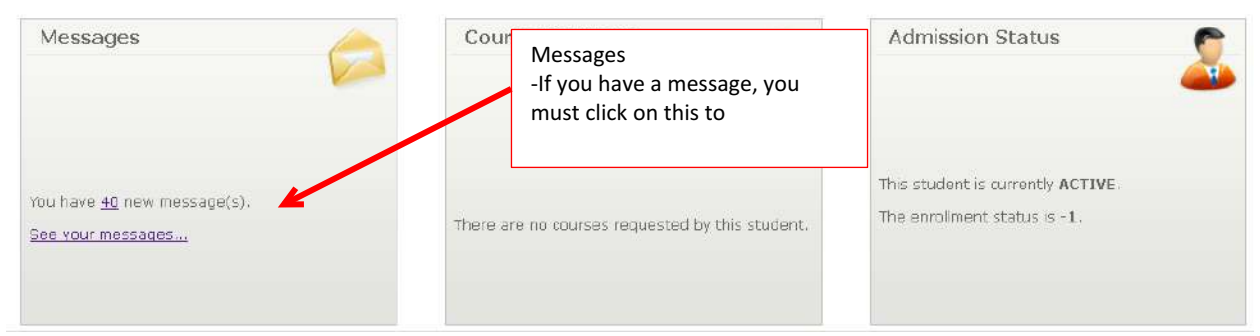

Note: On a normal day, you will check emails and then go to your courses.

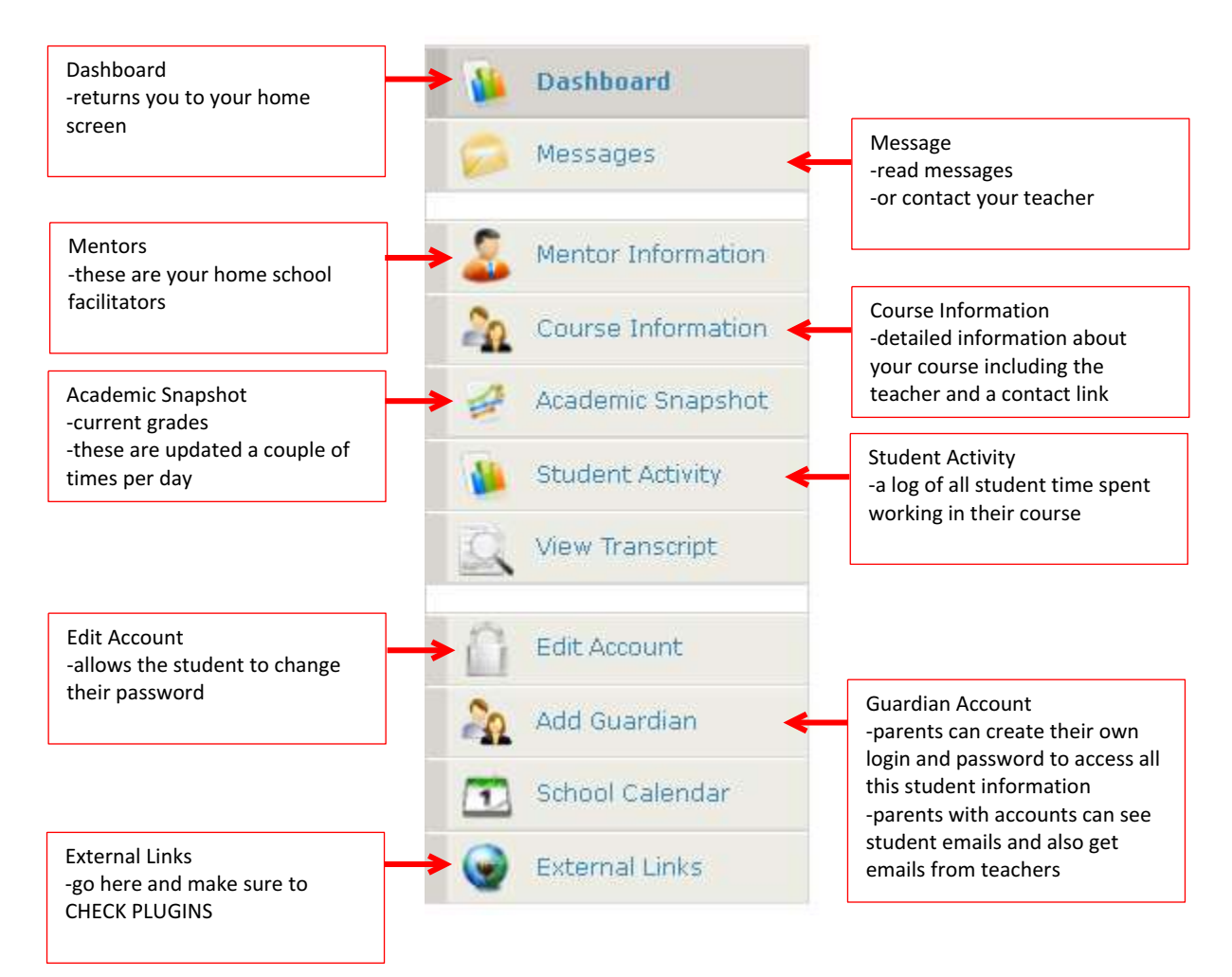

Note: Please take this time to look through these links so you are familiar with what information is available.

## **Starting Your Day**

- 1. Check your email.
- 2. Access your classes

| Academic S         | napsh    | not                   |             | 1                          |                                         |
|--------------------|----------|-----------------------|-------------|----------------------------|-----------------------------------------|
|                    |          |                       |             | 2                          |                                         |
| This student is cu | irrently | enrolled in           | 1 co        | urse:                      |                                         |
| Course             | Grade    | Percentag<br>Complete | je          | Pacing                     |                                         |
| IA Fall 13 -       |          |                       | To :<br>the | start workir<br>blue hyper | ng, click on any of<br>-linked courses. |
| Biology A -        | 2.91%    | 3.1%                  | The<br>scre | ey all take ye<br>een.     | ou to the same                          |
|                    |          |                       |             |                            |                                         |

## E2020 THE LMS (LEARNING MANAGEMENT SYSTEM)

Note: Clicking on the link above takes you to the LMS and the screen below.

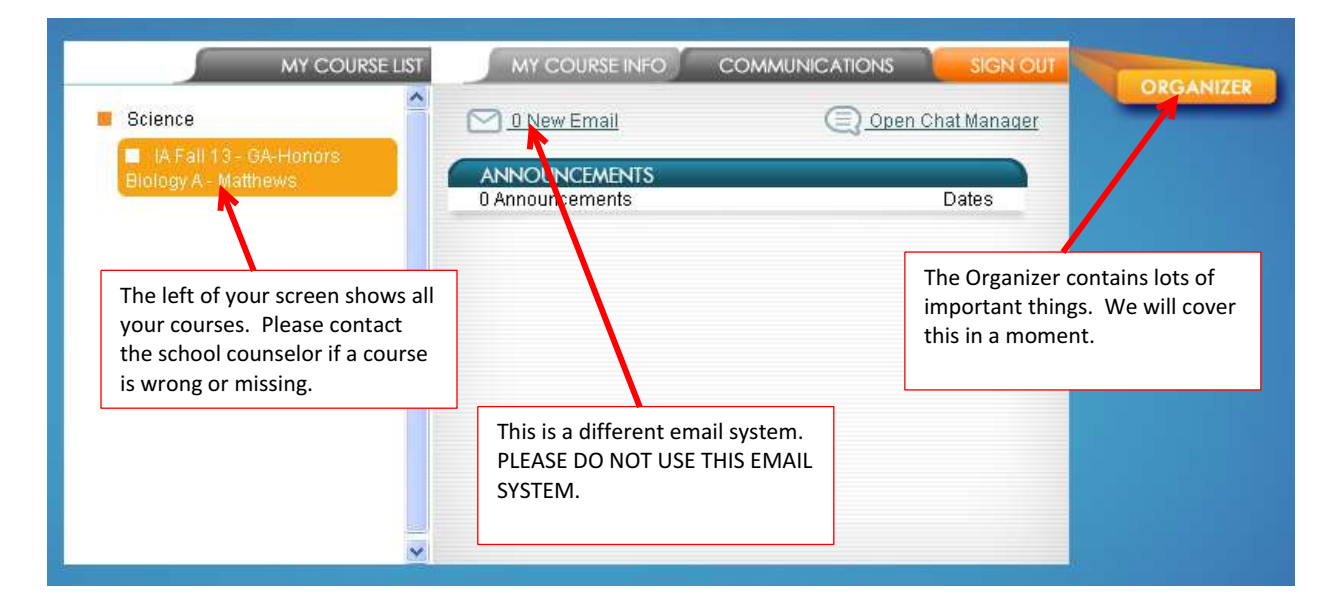

Note: To start your course click on the course you plan to work on.

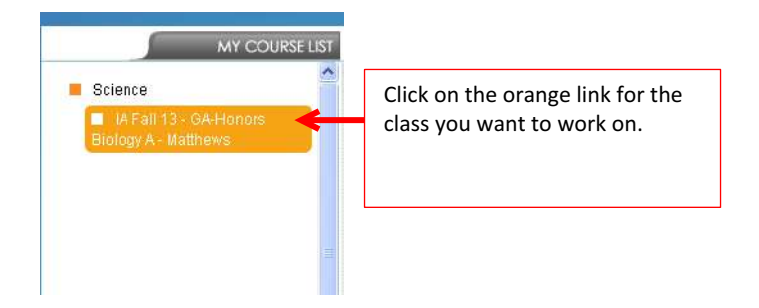

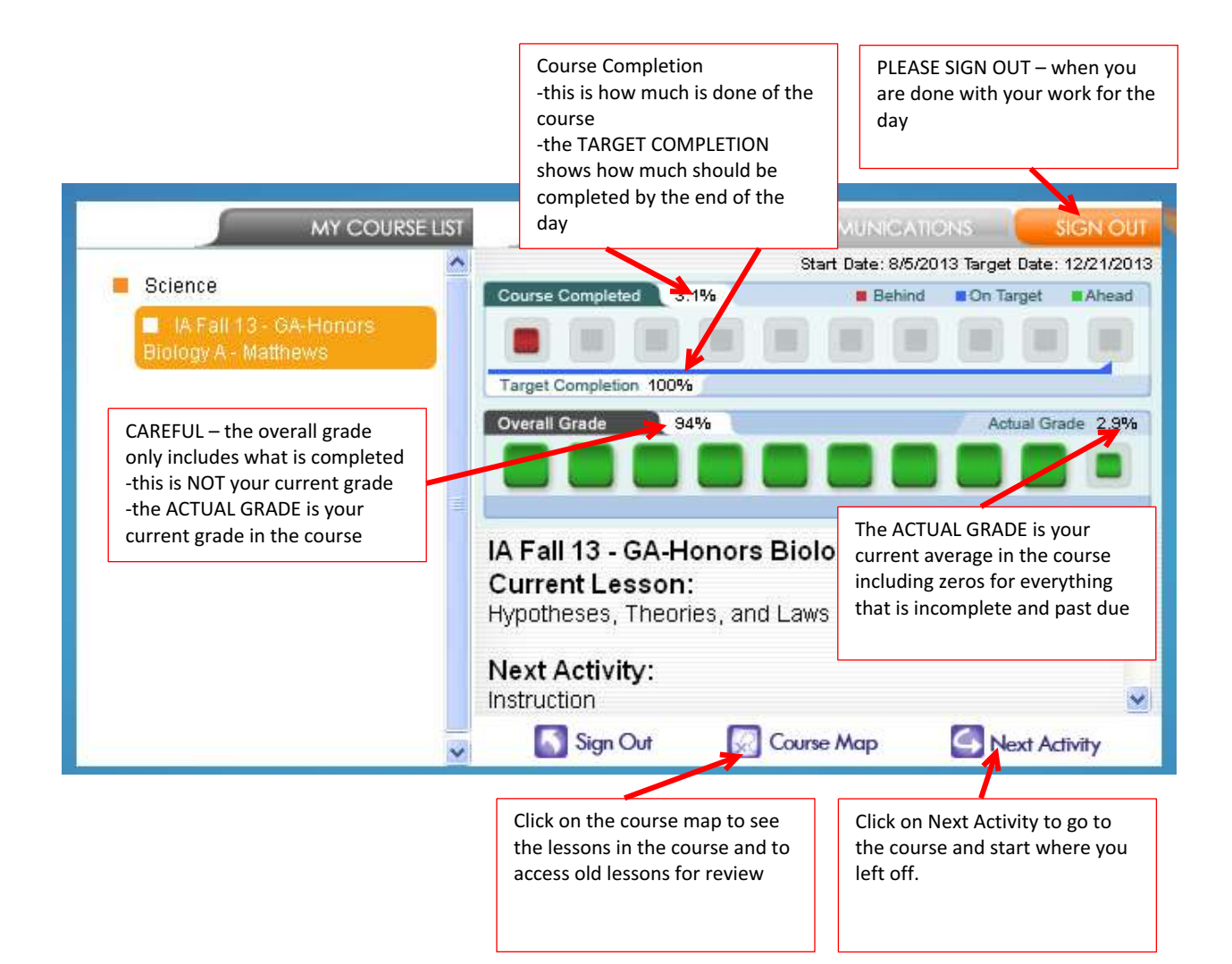

#### **Course Map Page**

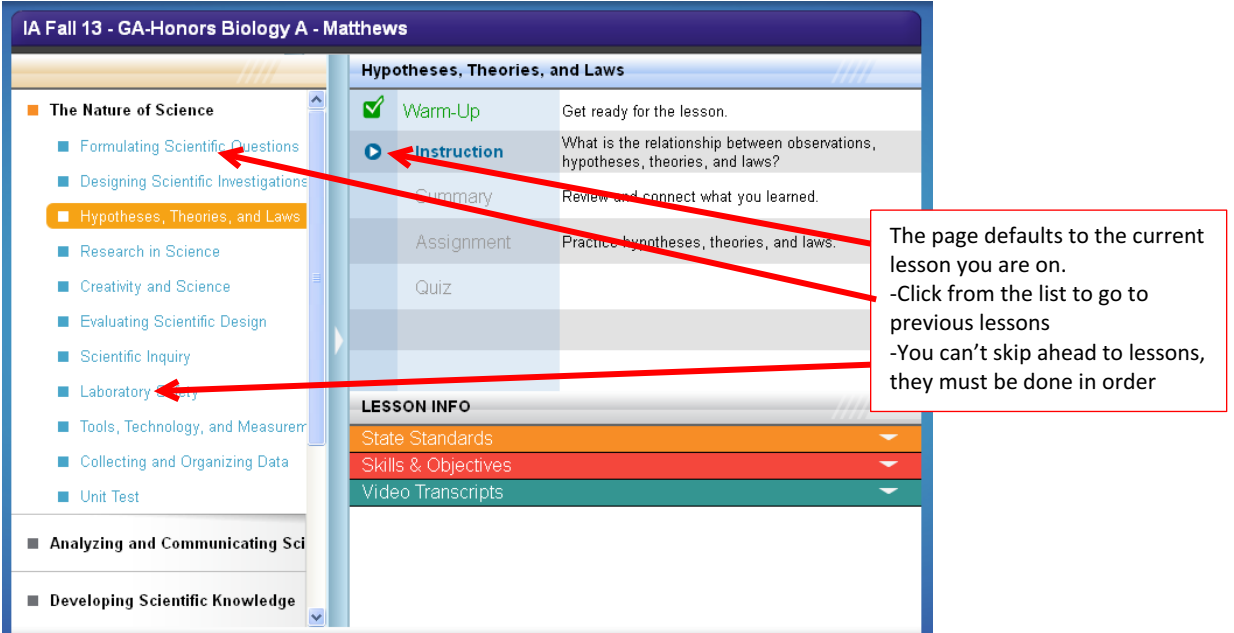

#### **Next Activity-Course Screen**

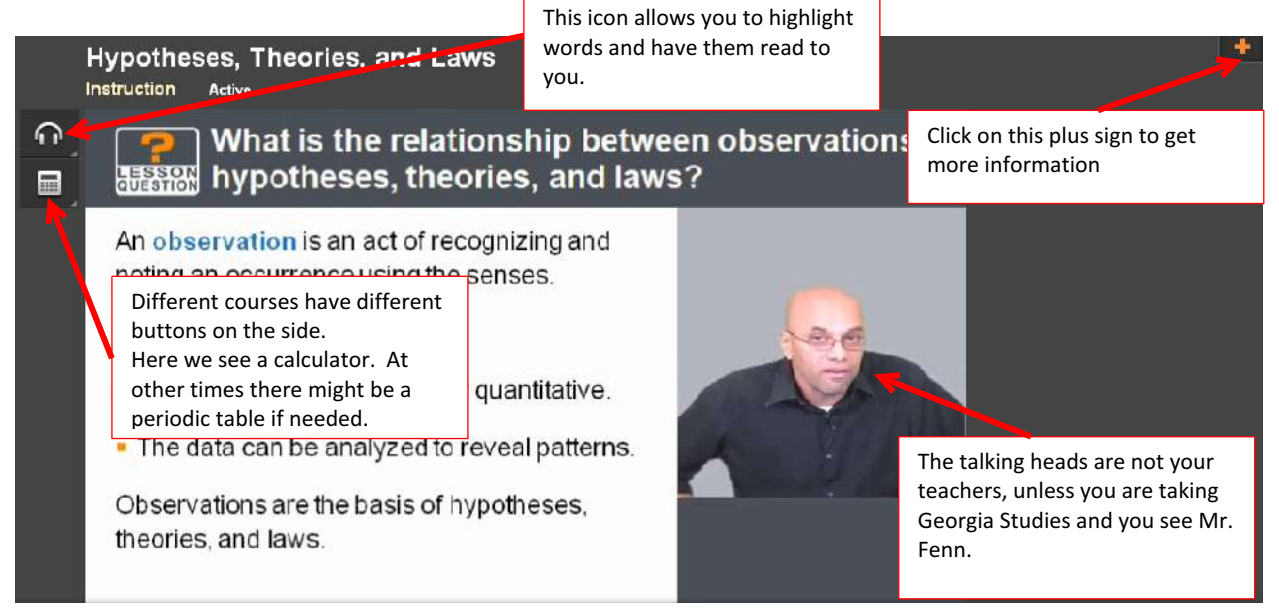

#### Note: Click on the + sign to get the following menu.

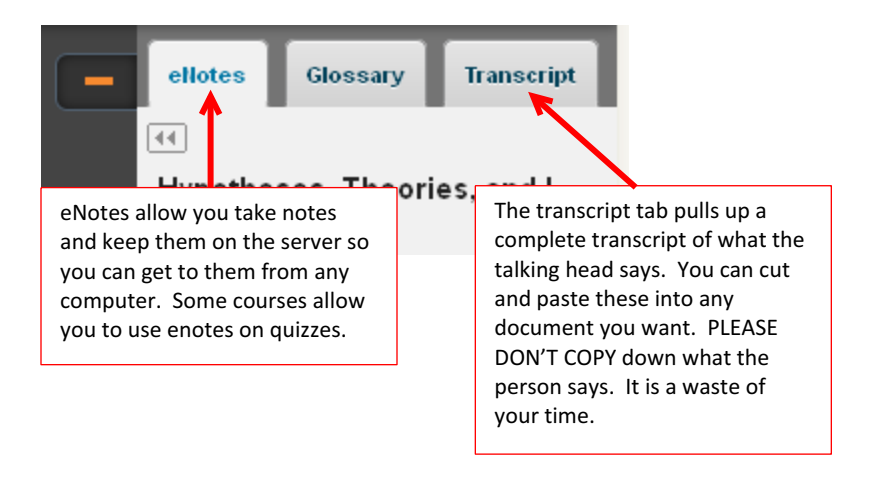

#### The bottom of your screen looks like the following.

This means you have 9 pages to do in this section and you are on the second one. They will all be orange when you are done.

 Image: When you are done.

 Image: Image: Im

arrow turns orange.

Note: You complete the course by doing all the pages until the course ends. You never need to worry about what to do next, just click on the Next Activity arrow.

The Organizer-go back to the home screen and click on

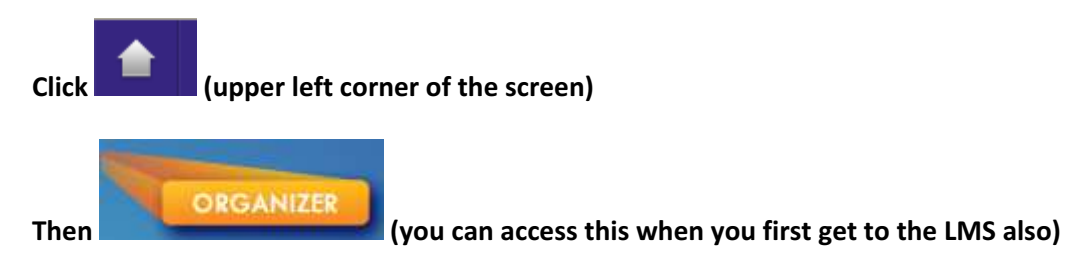

#### The following screen will come up.

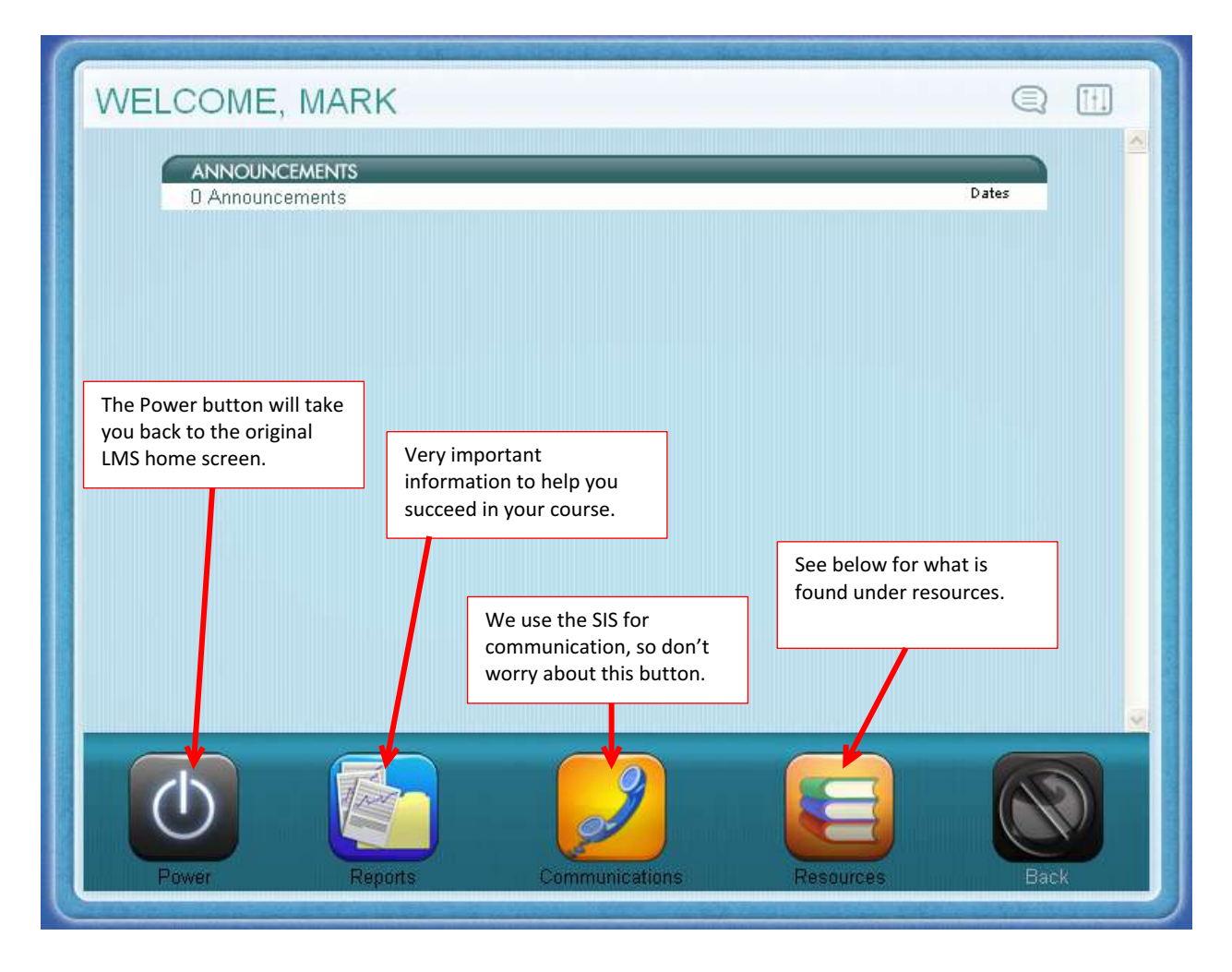

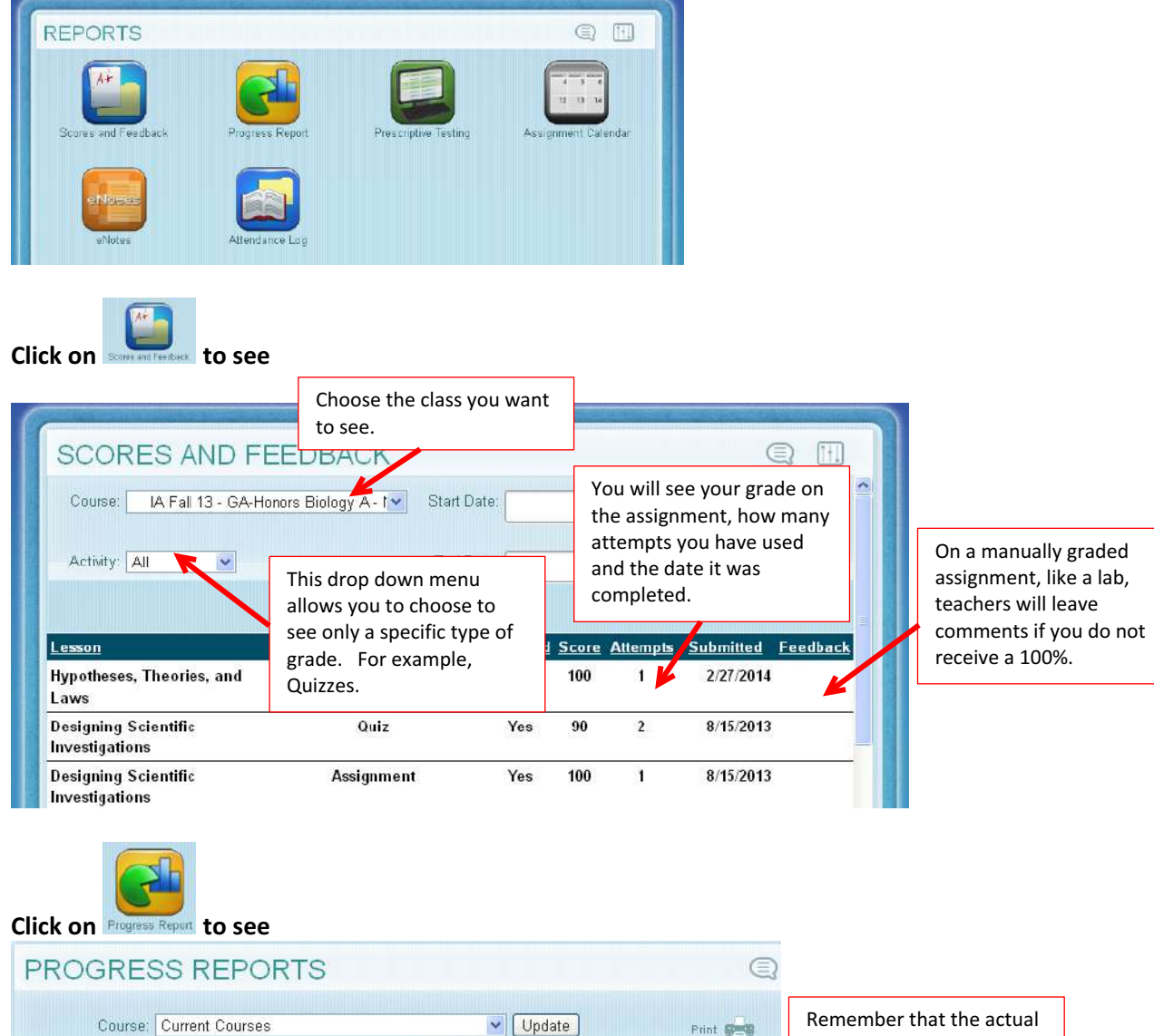

**Reports Button – click to see the following screen.** 

| Course: Current Courses           |                             |           | Vpdate                    |                                     | Print 💏  | Remember that the actu<br>grade is what matters fo |                                                                                                    |  |
|-----------------------------------|-----------------------------|-----------|---------------------------|-------------------------------------|----------|----------------------------------------------------|----------------------------------------------------------------------------------------------------|--|
|                                   |                             | Behind    | Sehind  Con Target  Ahead |                                     |          | your grade report.                                 |                                                                                                    |  |
|                                   |                             |           |                           |                                     |          | Complete Count: 4.3%                               |                                                                                                    |  |
| Target Com                        | pletion 100%                |           |                           |                                     |          | Relative Grade: 1 1%                               |                                                                                                    |  |
| Overall Gra                       | ide 94%                     | 8         |                           |                                     |          |                                                    |                                                                                                    |  |
|                                   |                             |           |                           |                                     |          | Actual Grade: 2.9%                                 |                                                                                                    |  |
|                                   |                             |           |                           |                                     |          |                                                    |                                                                                                    |  |
|                                   |                             |           |                           |                                     |          |                                                    | The Additional category                                                                                                    |  |
| _                                 | Quiz                        | Test      | Exam                      | Assignment                          | Lab      | Additional                                         | The Additional category used to hold your transf                                                                                     |  |
| Taken                             | Quiz<br>2                   | Test      | Exam                      | Assignment<br>9                     | Lab      | Additional                                         | The Additional category<br>used to hold your transf<br>grade if you transfer to u                                                    |  |
| Taken<br>Total                    | Quiz<br>2<br>44             | Test<br>6 | Exam                      | Assignment<br>9<br>200              | Lab      | Additional                                         | The Additional category<br>used to hold your transf<br>grade if you transfer to u                                                    |  |
| Taken<br>Total<br>Graded          | Quiz<br>2<br>44<br>2        | Test<br>6 | Exam                      | Assignment<br>9<br>200<br>2         | Lab      | Additional                                         | The Additional category<br>used to hold your transf<br>grade if you transfer to u                                                    |  |
| Taken<br>Total<br>Graded<br>Score | Quiz<br>2<br>44<br>2<br>90% | Test<br>6 | Exam<br>1                 | Assignment<br>9<br>200<br>2<br>100% | Lab<br>3 | Additional                                         | The Additional category<br>used to hold your transf<br>grade if you transfer to u<br>Here you can see how<br>much each category in t |  |

### Click on Advanced to see what needs to be completed every day.

|        | ASSIGNMENT CALE                                  | INDAR                                                                                                    | Ę                                                             | The assignments will only show one week at a time |
|--------|--------------------------------------------------|----------------------------------------------------------------------------------------------------|---------------------------------------------------------------|---------------------------------------------------|
|        | Course: IA Fall 13 - GA-Honor                    | s Biology A - Matth 🐱 🤍 Week                                                                                              | Week 1: 8/4/2013 - 8/10/2013                                  | Be sure you are on the                            |
|        | Monday                                           |                                                                                                    | August 05, 2013                                               | over.                                             |
| N<br>W | ote that only one course<br>vill show at a time. | Formulating Scientific Questions<br>Warm-Up 0.04%<br>Instruction 0.38%<br>Summary 0.43%<br>Assignment 0.51%<br>Quiz 1.58% |                                                               |                                                   |
|        | Tuesday                                          |                                                                                                    | August 06, 2013                                               |                                                   |
|        |                                                  | 🗸 Quiz 1.58%                                                                                                    |                                                               |                                                   |
|        | Lesson:<br>Activities:                           | Designing Scientific Investigations<br>Warm-Up 1.61%<br>Instruction 1.89%<br>Summary 1.94%<br>Assignment 2%<br>Quiz 3.07% | You must complete all<br>work for the day to be<br>caught up. | ll the<br>e                                       |
|        | Wednesday                                        |                                                                                                    | August 07, 2013                                               |                                                   |

Note: As long as you are caught up and passing we will leave you alone to work.

Note to Parents: When a student has completed their work the assignment turns green and gets a check mark.

#### RESOURCES THE Orientation and How-To Check Plugins Calcula Fitnes Please check these before An 8 minute video on how We don't use this for PE, A calculator for those the LMS works. starting the courses. we use watches that you times that you can't find Also if something does not must check out from the yours or lost your phone. work, this should be the office. first thing you check.

#### **Resources Button – click to see**

### A Note on Logging Out

If you do not log out you will see this screen the next time you try to log in.

| WA                                           | RNING!                                                       |
|----------------------------------------------|--------------------------------------------------------------|
| This Username has anoth                      | er active session currently open!                            |
| Choose Continue to close the c<br>This actio | other session and continue your log in.<br>n will be logged. |
| Choose Return to ca                          | ancel this attempted log in.                                 |
| Continue                                     | e Return                                                     |

If you click continue, then it will close out anything you were doing in another screen and open a new one. This is to prevent you from opening two screens at the same time.

You should be all set to go. If you have any questions, please call one of your teachers right away to get help.